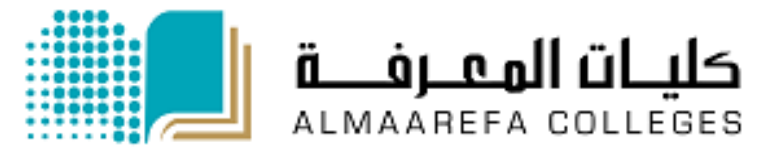

**User Manual for Faculty Members** 

# Learning Management System (Moodle)

**Import Grades** 

Manal Al Shehri 10/25/2015

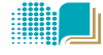

## **Import Students Grades into Moodle**

To import the grades file into Moodle, the file must be in correct format. The best way to do it is to follow the steps:

- 1) Create the grade item (column) in Moodle
- 2) Export the grades file from Moodle
- 3) Edit the Exported file and save it as .csv file
- 4) Import the updated csv file of the grades into Moodle

## 1) Create the grade item (column) in Moodle

Create your gradebook columns (such as Mid1 Mid2, Quiz...) in the *Moodle gradebook* so that you can export the correctly formatted template to Excel to enter your grades.

#### To create grade item, follow the steps:

a) Click on **Grades** in Administration Block in left of the page.

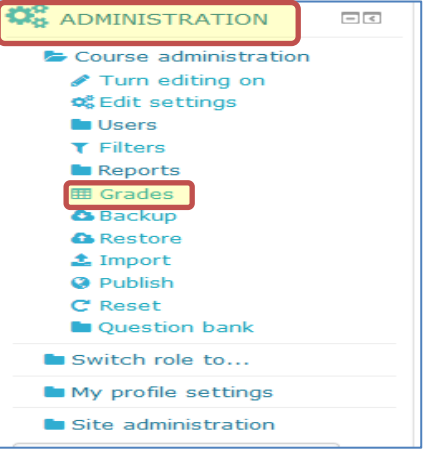

b) Select categories and items>*simple view* from first drop down menu

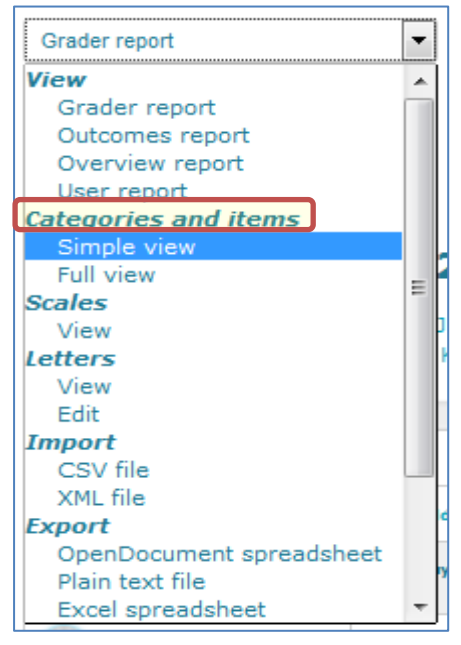

Al Maarefa Colleges for Science and Technology

#### c) Click add grade item button

| test course                            |                                |                                |              |                |             |  |  |  |  |  |
|----------------------------------------|--------------------------------|--------------------------------|--------------|----------------|-------------|--|--|--|--|--|
| Simple view                            | •                              |                                |              |                |             |  |  |  |  |  |
| Edit categories and items: Simple view |                                |                                |              |                |             |  |  |  |  |  |
| Name                                   | Aggregation (?)                | Extra credit<br>⑦              | Max<br>grade | Actions        | Select      |  |  |  |  |  |
| course                                 | Simple weighted mean of grades | •                              | -            | ¢ © 2          | All<br>None |  |  |  |  |  |
| Mid1                                   | -                              |                                | 10.00        | 🌣 🖩 😂 🗞 👁<br>A |             |  |  |  |  |  |
| $ar{\mathcal{X}}$ Course total         | -                              |                                | 100.00       | 🗊 🧶 🗟          |             |  |  |  |  |  |
| Save changes                           |                                |                                |              |                |             |  |  |  |  |  |
|                                        |                                | Add category<br>Add grade item |              |                |             |  |  |  |  |  |

d) Fill the grades settings by giving item name (Mid 1, Mid 2, ...) and maximum grades (default is 100) then click save changes

| Grade item    |                     |
|---------------|---------------------|
| Item name     |                     |
| Grade type 🕐  | Value               |
| Scale 🕐       | Use no scale        |
| Maximum grade | 100.00              |
| Minimum grade | 0.00                |
| Hidden 🕐      |                     |
| Locked ⑦      |                     |
|               | Save changes Cancel |

## 2) Export the grades file from Moodle

a) Click on Grades in Administration Block in left of the page.

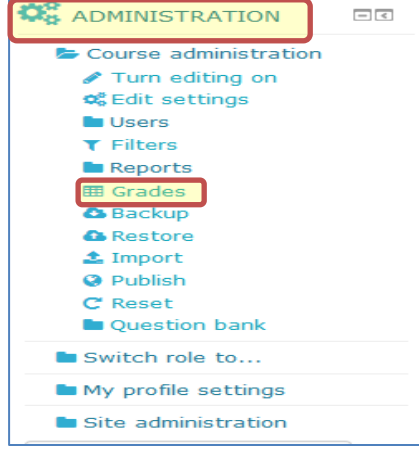

Al Maarefa Colleges for Science and Technology

b) Select the group (section) from drop down menu. **Note**: if you have more than one section then repeat it for each group

| Grader report                      |                                | -            |                                                              |
|------------------------------------|--------------------------------|--------------|--------------------------------------------------------------|
| Grader                             | report                         |              |                                                              |
| Visible groups                     | All participants               | -            |                                                              |
| All parti                          | All participants<br>403<br>404 | /1           | 00                                                           |
| First name : Al<br>Surname : All A | 426<br>427<br>832              | I K I<br>K L | L M N O P Q R S T U V W X Y Z<br>M N O P Q R S T U V W X Y Z |
| *                                  | 833<br>836                     |              |                                                              |

c) Scroll down to the bottom of the page, and click export (excel spreadsheet)

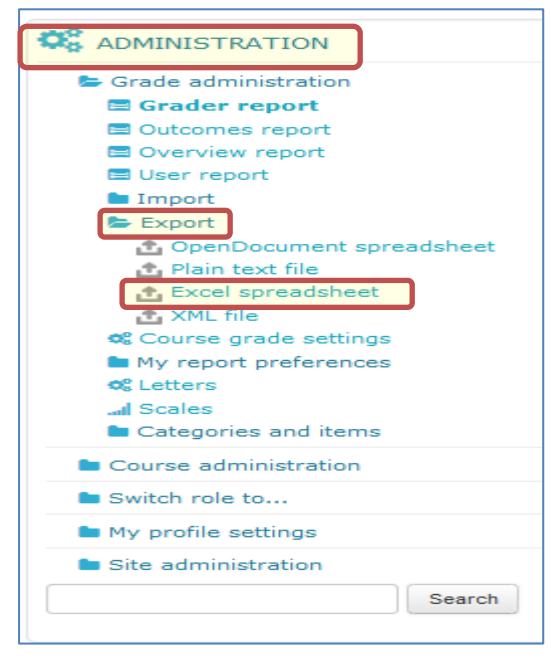

d) Select the group (section ) and click submit button then in new summary page click *download* 

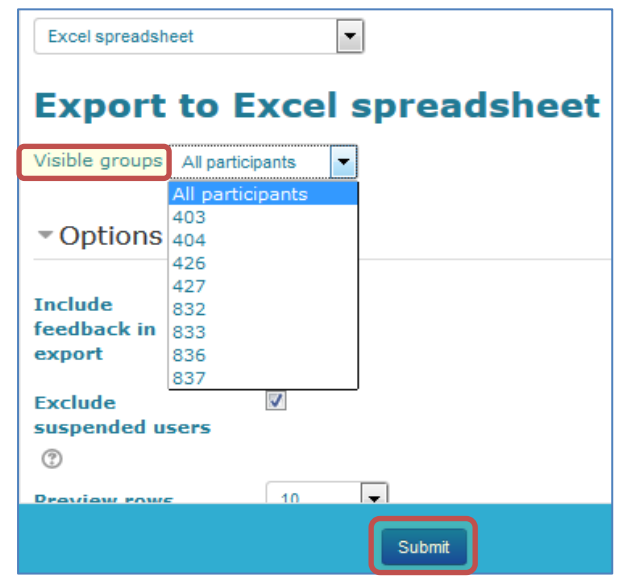

Al Maarefa Colleges for Science and Technology

### 3) Edit the Exported file

- a) Once you downloaded the file, double click it to open it and edit the grades
   *Note* 1: you can copy the grades from your original file and paste it in the correct column in Moodle file, make sure that student IDs are in same order
   *Notes2:* each exported file represents one group (section)
- b) Save file as comma Separated Value (.csv)

|                   | Excel Workbook                   |
|-------------------|----------------------------------|
| 🔣 Save As         | Excel Macro-Enabled Workbook     |
|                   |                                  |
| 💛 🗢 🔰 « Us        | Excel 97-2003 Workbook           |
| 00                | XML Data                         |
| Organize 🔻 Ne     | Single File Web Page             |
|                   | Web Page                         |
|                   | Fixed Template                   |
| 🔚 Libraries       | Excel Macro-Enabled Template     |
| De sur sete       | Excel 97-2003 Template           |
| Documents         | Text (Tab delimited)             |
| 🚽 Music           | Unicode Text                     |
| Pictures          | XML Spreadsheet 2003             |
|                   | Microsoft Excel 5.0/95 Workbook  |
| Videos            | CSV (Comma delimited)            |
|                   | Formatted Text (Space delimited) |
|                   | Text (Macintosh)                 |
| The computer      | Text (MS-DOS)                    |
| 🚢 Local Disk (C:) | CSV (Macintosh)                  |
| 👝 Local Disk (D:) | CSV (MS-DOS)                     |
|                   | DIF (Data Interchange Format)    |
| 223 CD Drive (F:) | SYLK (Symbolic Link)             |
| File name:        | Excel Add-In                     |
|                   | Excel 97-2003 Add-In             |
| Save as type:     | PDF                              |
|                   | XPS Document                     |
| Authors:          | OpenDocument Spreadsheet         |
|                   |                                  |
|                   | 🔄 Save Thumbnail                 |
|                   |                                  |
|                   |                                  |
| Hide Folders      | Tools   Save Cancel              |
|                   | h                                |

## 4) Import Grades into Moodle

a) In the administration block , click grades

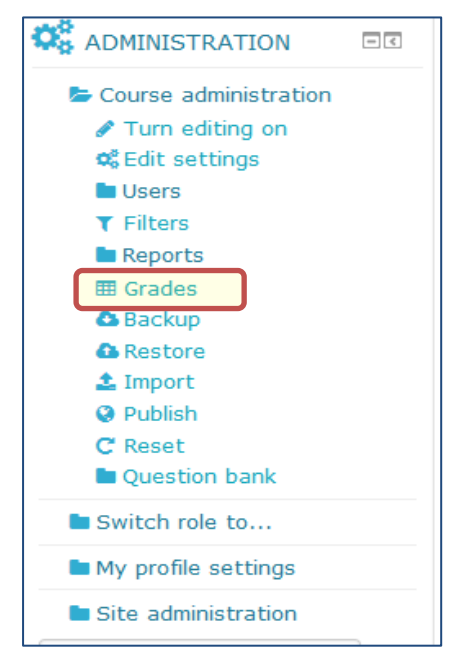

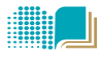

b) In the grade administration block (bottom of the page) , click import >CSV

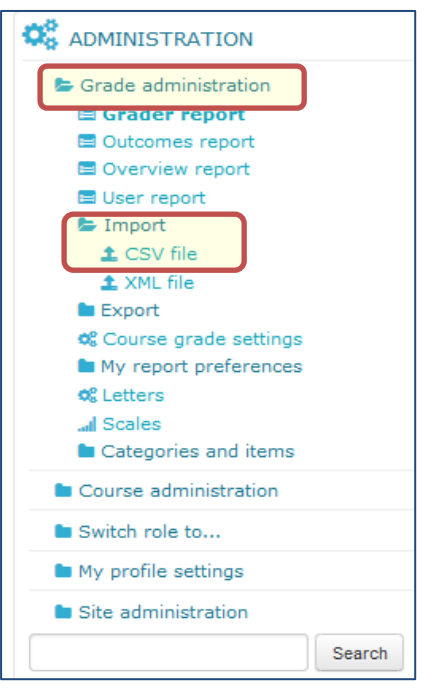

- *c)* Upload the file (or drag file & drop it) in the **file** field then click *upload grades*
- d) In the import preview screen , select how to identify users , select *Email address* in both fields & click *upload grades*

| <ul> <li>Identify user by</li> </ul> |            |   |  |  |
|--------------------------------------|------------|---|--|--|
| Map from                             | First name |   |  |  |
| Map to                               | User ID    | • |  |  |